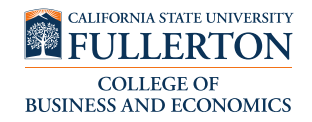

## Instructions for Scheduling an Advising Appointment with the **Business Advising Center**

Please read the instructions thoroughly

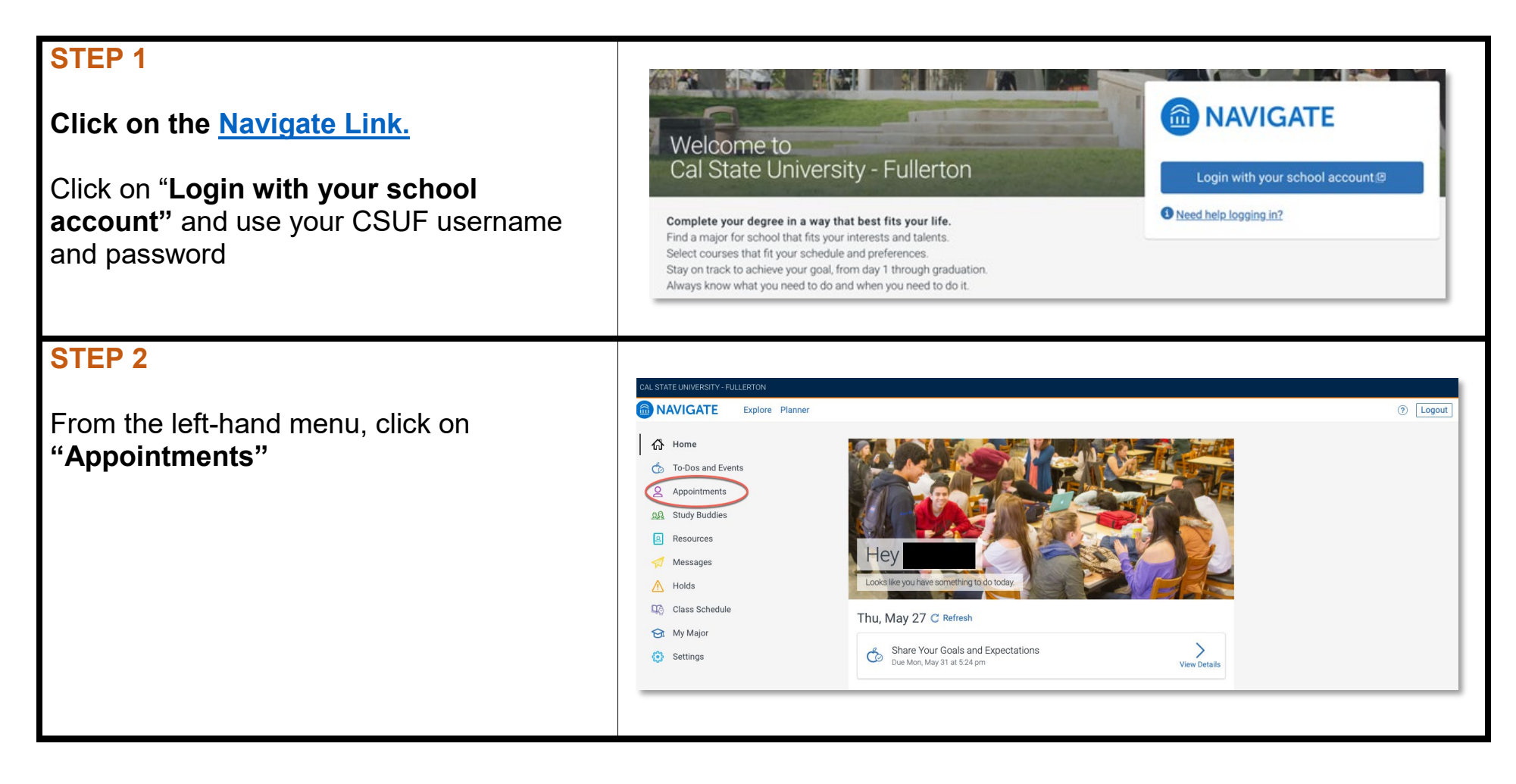

| STEP 3                                          |                                               |                                                                                                    |                  |  |
|-------------------------------------------------|-----------------------------------------------|----------------------------------------------------------------------------------------------------|------------------|--|
|                                                 | CAL STATE UNIVERSITY - FULLERTON              |                                                                                                    |                  |  |
| Click on the <b>Make an Appointment</b> blue    | NAVIGATE Explore Planner                      |                                                                                                    | ⑦ Logout         |  |
| button on the top right.                        | Image: A set of binety     Co Back (Dashboard |                                                                                                    |                  |  |
|                                                 | & Appointments Appoint                        | tments                                                                                                    | Make Appointment |  |
|                                                 | Study Buddies                                 |                                                                                                    |                  |  |
|                                                 | My Appointr                                   | ments My Team History                                                                                                    |                  |  |
|                                                 | Holds Upcor                                   | ming                                                                                                    |                  |  |
|                                                 | My Major                                      | • * +<br>+ • • • •                                                                                                    |                  |  |
|                                                 | Settings                                      |                                                                                                    |                  |  |
|                                                 |                                               | 1                                                                                                    |                  |  |
| STED 4                                          |                                               |                                                                                                    |                  |  |
| STEP 4                                          |                                               |                                                                                                    |                  |  |
| Select the following:                           | NAVIGATE                                      | Explore Planner                                                                                                    | _                |  |
| Select the following.                           | <b>₼</b> Home                                 | < Go Back IDashboard                                                                                                    |                  |  |
|                                                 | 🆒 To-Dos and Event                            | ts                                                                                                    |                  |  |
| What type of appointment would you              | <u>O</u> Appointments                         | New Appointment                                                                                                    |                  |  |
| like to schedule?                               | <u>ପ୍ରୟ</u> Study Buddies                     |                                                                                                    |                  |  |
|                                                 | Resources                                     | What can we help you find?                                                                                                    |                  |  |
| Please select "Advising"                        | 🚀 Messages                                    | Below, you will find available options for scheduling an appointme<br>find something that you are looking for, try the other appointment | options to see   |  |
|                                                 | 🕂 Holds                                       | available options for dropping in or requesting an appointment.                                                                          |                  |  |
|                                                 | Class Schedule                                | *What type of appointment would you like to schedule?                                                                                    |                  |  |
| Service                                         | 🔂 My Major                                    | × (Advising ×)                                                                                                    | ~                |  |
|                                                 | 🔅 Settings                                    | * Service                                                                                                    |                  |  |
| Please select "Advising"                        |                                               | × (Advising ×)                                                                                                    | $\sim$           |  |
|                                                 |                                               | Pick a Date ①                                                                                                    |                  |  |
|                                                 |                                               | Thursday, May 27th 2021                                                                                                    | $\sim$           |  |
| Pick a date                                     |                                               |                                                                                                    |                  |  |
|                                                 |                                               | Find Available Time                                                                                                    |                  |  |
|                                                 |                                               |                                                                                                    |                  |  |
| <ul> <li>Click "Find Available Time"</li> </ul> |                                               |                                                                                                    |                  |  |
|                                                 |                                               |                                                                                                    |                  |  |

## **STEP 5**

Choose "Business Undergraduate Advising Center"

## Don't see any available appointments? Read below:

- You *cannot* book an appointment *more than one week in advance.*
- If there are no available appointments, or the Business Advising Center location is not visible, check back the following morning as *additional appointments will be added*.

| sched  | ule?    | appoi | nument | would | i you lii | (e (0 | E EUGRICHU                                                                                            |
|--------|---------|-------|--------|-------|-----------|-------|----------------------------------------------------------------------------------------------------|
| • 4    | dvisin  | )     |        |       |           |       | < Wed, May 19th >                                                                                     |
| Servic | e       |       |        |       |           |       | Department of Chicana and Chicano Studies                                                             |
| • 4    | dvising | )     |        |       |           |       | JL 1 Person                                                                                           |
| Pick a | Date    | 1     |        |       |           |       |                                                                                                    |
| <      |         | May   | y 2021 |       | 19        | >     | No availability for this day                                                                          |
| Su     | Мо      | Tu    | We     | Th    | Fr        | Sa    |                                                                                                    |
|        |         |       |        |       |           | 1     | Undergraduate Business Advising Center SGMH-1201                                                      |
| 2      | 3       | 4     | 5      | 6     | 7         | 8     | Undergraduate Business Advising SGMH-1201                                                             |
| 9      | 10      | 11    | 12     | 13    | 14        | 15    | Drop-in Times Available                                                                               |
| 16     | 17      | 18    | 19     | 20    | 21        | 22    | AC DZ JM FS JS LS WZ WD SL SH 10 People                                                               |
| 23     | 24      | 25    | 26     | 27    | 28        | 29    |                                                                                                    |
| 30     | 31      |       |        |       |           |       | No availability for this day                                                                          |
| Staff  |         |       |        |       |           |       | Don't see anything that works for you?                                                                |
| Sear   | ch by n | ame   |        |       |           |       | V                                                                                                    |
|        |         |       |        |       |           |       | Request Alternate Appointment Time<br>There may be other locations that support Appointment Requests. |
| .ocati | on      |       |        |       |           |       |                                                                                                    |
| Searc  | ch by n | ame   |        |       |           |       | View Drop-in Times                                                                                    |
| Course | 9       |       |        |       |           |       | There may be other locations that support Drop-ins.                                                   |
| Selec  | t cours | se    |        |       |           |       | ×                                                                                                    |

| reminder.       Click "Schedule"         Click "Schedule"       Image: Complete in the schedule in the schedule in | STEP 6<br>Confirm your Appointment<br>Make sure to review that you have selected<br>the correct day/time and check the boxes to<br>receive an email and and/or text massage | <ul> <li>NAVIGATE Line Quick Search</li> <li>Go Back (Dashboard</li> <li>Review Appointment Details and Confirm</li> <li>What type of appointment would you like to schedule?</li> <li>Advising</li> <li>Service Advising</li> </ul>                                                                                                    |
|----------------------------------------------------------------------------------------------------|----------------------------------------------------------------------------------------------------|----------------------------------------------------------------------------------------------------|
| Complete!<br>You will see a screen notifying you that your appointment has been scheduled.<br>You will receive an email confirmation to your CSUF email address.                                                                                                    | reminder.<br>Click "Schedule"                                                                                                    | Scr22/2021 3.00 PM-3.30 PM     Cocation   Undergraduate Business Advising Center SGMH-1201   Undergraduate Business Advising SGMH-1201   Undergraduate Business Advising SGMH-1201   Would you like to share anything else?   Add your comments here   Image: Schedule   Image: Schedule   Schedule                                                                                                    |
| <ul> <li>You will see a screen notifying you that your appointment has been scheduled.</li> <li>You will receive an email confirmation to your CSUF email address.</li> </ul>                                                                                                    | Complete!                                                                                                    | Image: Navigate       Image: Navigate       Image: Navigate       Image: Navigate       Quick Search       Yes         Image: Navigate       Success!       Vick Search       Yes       Yes |
| You will receive an email confirmation to your CSUF email address.                                                                                                    | You will see a screen notifying you that your appointment has been scheduled.                                                                                               |                                                                                                    |
|                                                                                                    | You will receive an email confirmation to your CSUF email address.                                                                                                    | Appointment Scheduled<br>Great job scheduling your appointment!<br>Wiew Appointments Schedule Another Appointment<br>E                                                                                                    |